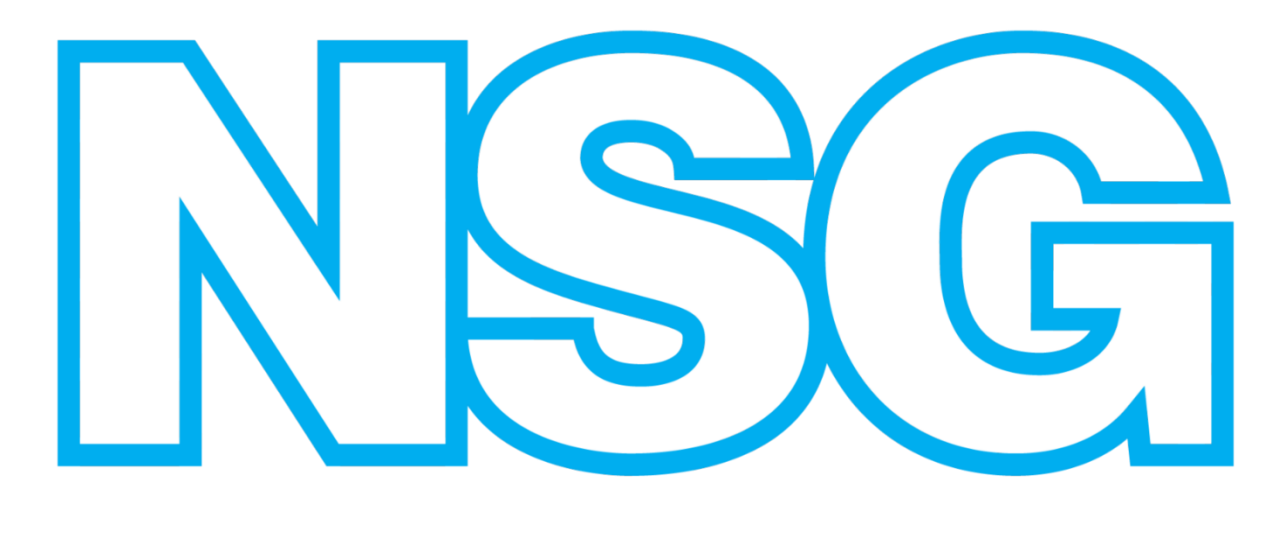

GROUP

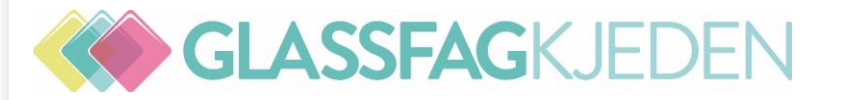

# EHF FREMTIND In4mo - IF Kontroll

## Ny arbeidsplan i in4mo

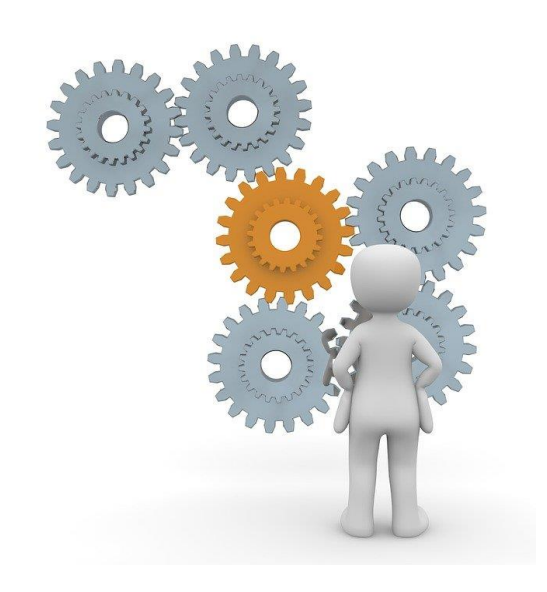

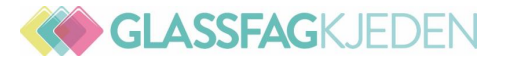

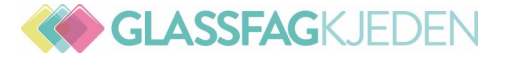

## EHF FREMTIND

- Faktura stiles til Fremtind med Fremtinds orgnr 915651232
- Kundens navn og adresse skrives i Leveranseadresse
- Skriv skadenr i feltet: Fakturareferanse, ordreferanse, Bestillingsnr, Ordrenr, Referansenr, Bestillingsnr Feltet heter forskjellig i de forskjellige faktureringssystemene.
- Skriv skadenummeret slik: 2398717908337 Uten bokstaver, tegn eller mellomrom
- Last opp fakturakopi i fanen Faktura i In4mo Den skal være merket FAKTURAKOPI
- Hvis EHF systemet ditt lager en fakturakopi, lastes den opp i fanen Faktura i In4mo. (Da står det på tvers på fakturakopien f.eks «Lagret som aksesspunkt faktura»)
- Summen i fakturakopi skal stemme med ICC kalkylen
- Kommentarfeltet i fakturafanen på In4mo merkes: Sluttfaktura EHF + evt annen kort tekst
- Egenandelen trekkes fra faktura og sendes til kunde. (Bruk en momsfri post)
- Er du usikker på om EHF fungerer mot Fremtind: Neste EHF du sender, send også epost til Anders Vembe <u>anders.vembe@fremtind.no</u> Spør om EHF på det spesifikke skadenr har kommet korrekt inn.

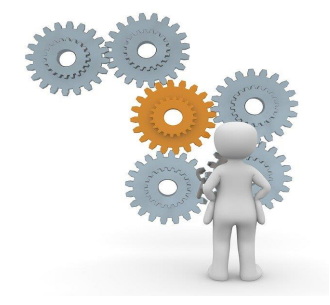

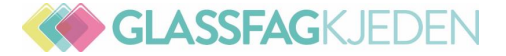

### EHF FREMTIND LASTES INN I FANEN FAKTURA PÅ IN4MO

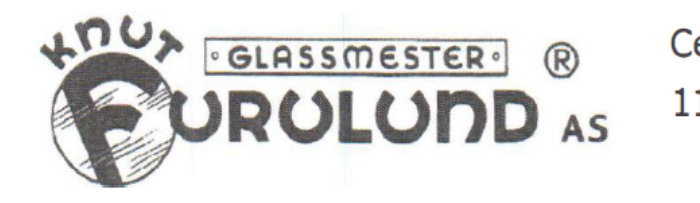

| Fremtind Fo       | orsikring AS |  |  |  |  |  |
|-------------------|--------------|--|--|--|--|--|
| Postboks 77       | 78 Sentrum   |  |  |  |  |  |
| Hammersborggata 2 |              |  |  |  |  |  |
| 0106              | OSLO         |  |  |  |  |  |

Kundenr.: 41898

| Cecilie | Thoresens vei 5C |
|---------|------------------|
| 1153    | OSLO             |

| Telefon.:         | 22 28 04 90      |  |  |  |  |
|-------------------|------------------|--|--|--|--|
| E-post:           | post@furulund.no |  |  |  |  |
| Org.nr.:          | NO 966937424 MVA |  |  |  |  |
| Foretaksregister: |                  |  |  |  |  |
| Ordrenr.:         | 3870             |  |  |  |  |
| Ordredato:        | 12.07.21         |  |  |  |  |
| Deres ref.:       | Torgrim Tinnes   |  |  |  |  |
| Vår ref.:         | Jon Inge Skaarer |  |  |  |  |
| Bestillingsnr.    | 2398717908337    |  |  |  |  |

| Fa                | aktnr.:    | 122432       | Side:         | 1/1       |  |  |  |
|-------------------|------------|--------------|---------------|-----------|--|--|--|
| Fakt.dato:        |            | 29.09.21     |               |           |  |  |  |
| F                 | orf.dato:  | 29.10.21     |               |           |  |  |  |
| B                 | ankkonto   | 6062 05 0224 | 6062 05 02246 |           |  |  |  |
| lb                | an Nr      |              |               |           |  |  |  |
| K                 | ID:        | 001224320    | 0041898       | <b>86</b> |  |  |  |
|                   | Leverings  | adresse:     |               |           |  |  |  |
|                   | Cathrine S | Strand Aalan | d             |           |  |  |  |
| Ole Messeltsvei 3 |            |              |               |           |  |  |  |
|                   | Tlf: 45199 | 9650         |               |           |  |  |  |
|                   | 0676       | OSLO         |               |           |  |  |  |
|                   |            |              |               |           |  |  |  |

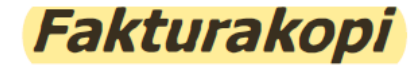

Artikkelnr, Artikkelnavn

Enhet Bredde

Høyde

Rab.I

Antali

Pris

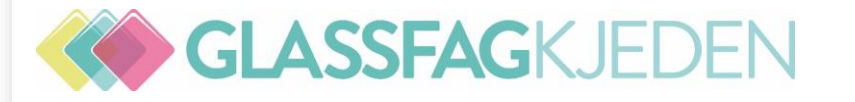

## In4mo - IF Kontroll

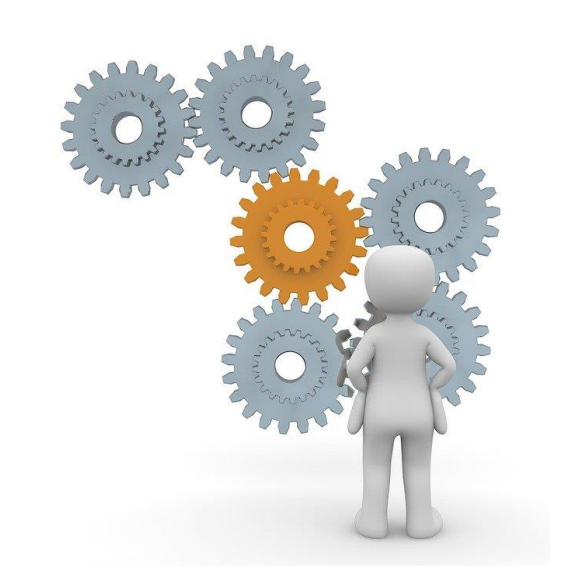

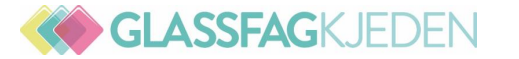

**GLASSFAG**KJEDEN

|             |             | Syst                                        | tem                    | Rapport                                                       |                                                                              |                                                                 |                 |  |
|-------------|-------------|---------------------------------------------|------------------------|---------------------------------------------------------------|------------------------------------------------------------------------------|-----------------------------------------------------------------|-----------------|--|
| Glassmester | Skadenummer | Avtalt besiktigelse innen<br>4 arbeidstimer | Oppmøte til avtalt tid | Opplyst tilstedeværelse.<br>(Opplyst hvem som er<br>tilstede) | Planskisse: Bilde med<br>påskrift og undertekst +<br>oppbygging glass og mål | Beskrevet årsak (+ Bilde av<br>skadet glass med<br>undertekst?) | Regress vurdert |  |
|             |             |                                             |                        |                                                               |                                                                              |                                                                 |                 |  |
|             |             |                                             |                        |                                                               |                                                                              |                                                                 |                 |  |
|             |             |                                             |                        |                                                               |                                                                              |                                                                 |                 |  |
|             |             |                                             |                        |                                                               |                                                                              |                                                                 |                 |  |
|             |             |                                             |                        |                                                               |                                                                              |                                                                 |                 |  |
|             |             |                                             |                        |                                                               |                                                                              |                                                                 |                 |  |

## Planskisse v/ Lars

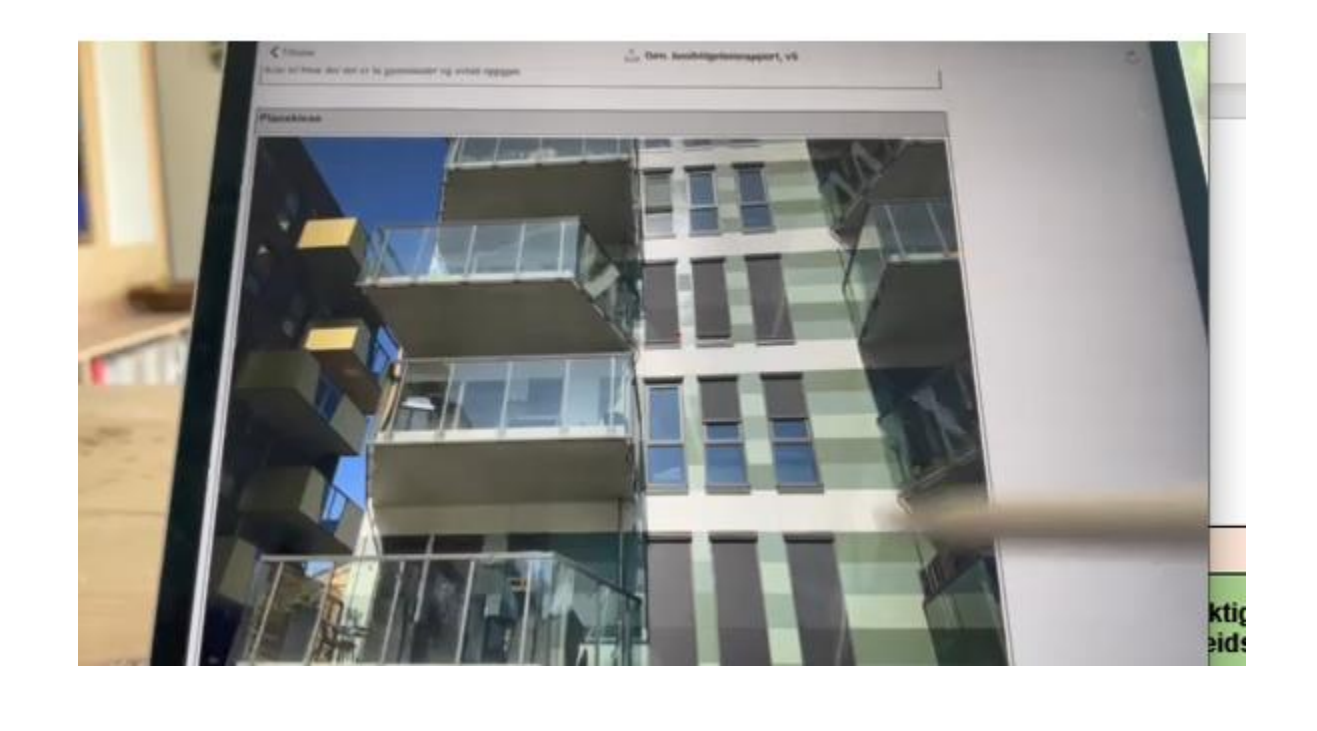

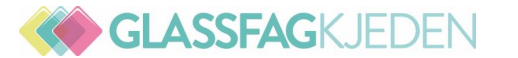

| ICC Kalkyle                          |                                                                                      |                                 |           |                         |                            |  |  |  |
|--------------------------------------|--------------------------------------------------------------------------------------|---------------------------------|-----------|-------------------------|----------------------------|--|--|--|
| Kvalitet på beskrevet<br>arbeidspost | Arbeidstid glass: Mangler<br>begrunnelse, når benyttet<br>mer enn 4 timer til sammen | Ekstra Trip uten<br>begrunnelse | Glasspris | Økonomisk<br>konsekvens | Korrigert av<br>leverandør |  |  |  |
|                                      |                                                                                      | 0                               | 0         | 0                       |                            |  |  |  |
|                                      |                                                                                      | 0                               | 0         | 0                       |                            |  |  |  |
|                                      |                                                                                      | 0                               | 0         | 0                       |                            |  |  |  |
|                                      |                                                                                      | 0                               | 0         | 0                       |                            |  |  |  |
|                                      |                                                                                      | 0                               | 0         | 0                       |                            |  |  |  |
|                                      |                                                                                      |                                 |           |                         |                            |  |  |  |
|                                      |                                                                                      | 0                               | 0         | 0                       |                            |  |  |  |

| Glassmester | Skadenummer |  | Kommentarer fra leverandør |
|-------------|-------------|--|----------------------------|
|             |             |  |                            |
|             |             |  |                            |
|             |             |  |                            |
|             |             |  |                            |
|             |             |  |                            |
|             |             |  |                            |
|             |             |  |                            |

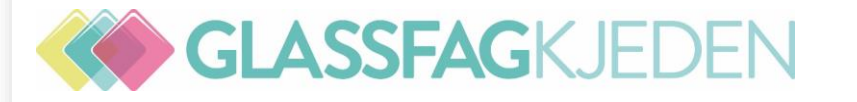

# Ny arbeidsplan i in4mo

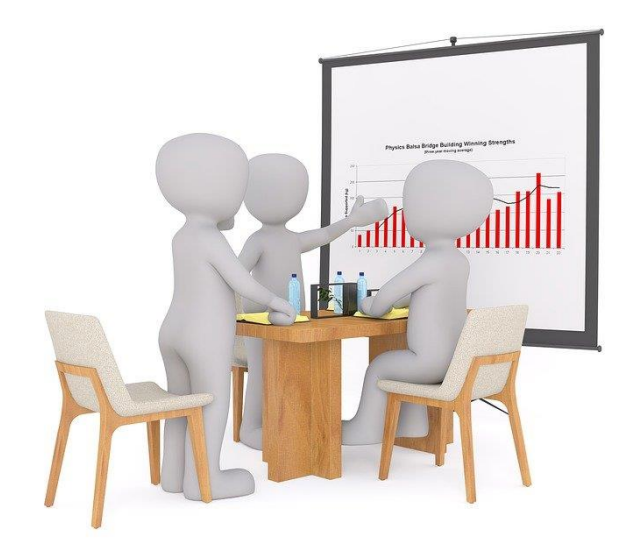

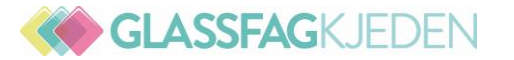

Oktober 2021

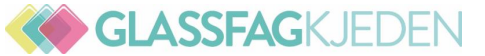

Både den gamle og den nye arbeidsplanene er tilgjengelige for å gjøre en jevn overgang. Dette betyr at det er to faner i saksvisningen, den første er gammel og den andre er den nye.

|                       | Kongens Gate, 3<br>Ola Nordmann (C<br>* Vannskadebesiktigelse<br>ekstra rettigheter ) | 3210 Sandefjord<br>Dla Nordmann, 123456<br>e : Leverandørbedrift X - Sand | 678)<br>lefjord ( Erik Service | eman - Inspektør med | Sakstiltak: Vent Lukk Av<br>Erstatningsbeslutning: God<br>Logg<br>Saksbehandler: Søren Saksb<br>Ekstern saksbehandler: Ikke<br>Teknisk rådgiver: Ikke tildelt [<br>Skadenummer: 20042021_00<br>Kvalitetskontroll: Slå på<br>Påminnelse (saksbehandler)<br>Send link til kundesiden: Re | bryt Logg<br>Ita Avvis Behøver tilleggsopp<br>behandler Rediger Logg<br>tildelt Rediger<br>Rediger Logg<br>01<br>: av Rediger<br>diger Logg | lysninger |
|-----------------------|---------------------------------------------------------------------------------------|---------------------------------------------------------------------------|--------------------------------|----------------------|----------------------------------------------------------------------------------------------------|----------------------------------------------------------------------------------------------------|-----------|
| Saksinformasjon Kostn | nadskontroll                                                                          | Arbeidsplan ————                                                          | Arbeidsplan -                  | ► Faktura            | → Kundeop                                                                                                    | pgjør — Prosjektpla                                                                                                    | ı ———     |

Den gamle arbeidsplanen blir deaktivert 01.01.22. Oppgavens arbeidsplanvisning nede, f.eks glassarbeid bli avviklet, og alle brukere som har rett til å redigere arbeidsplanen, vil ha tilgang til hele planen, men vil selvfølgelig bare ha rettigheter til å redigere basert på deres rolle i saken.

Arbeidsplan

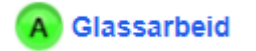

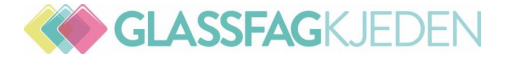

**Ikoner:** Ikonene er grå når de ikke kan brukes, og en hjelpetekst er tilgjengelig når du holder musen over.

- Kopier arbeidsposter til et rom
- 🔟 Slett
- ♀ Åpne mal
- ♀ Lagre valgte arbeidsposter som mal
- Equivalent Legg til ekstra reiser (Motorvegsymbolet utgår)
- Marker innledende arbeidsplan som klar
- ⊟ Logg
- (i) Last ned dokumentet med iCC -prinsipper
- + LEGG TIL POSTER

Legge til arbeidsposter til planen

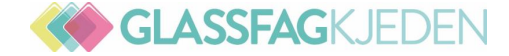

#### Ny arbeidsplan

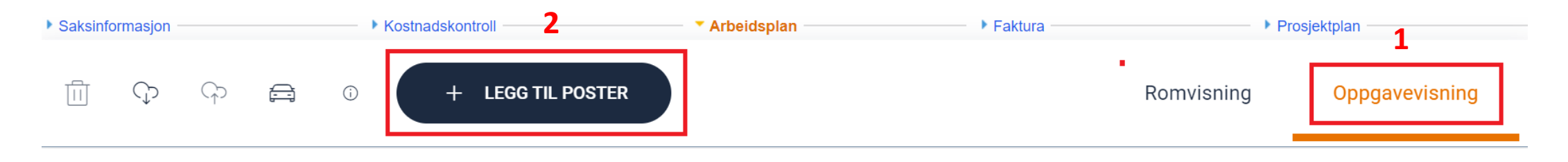

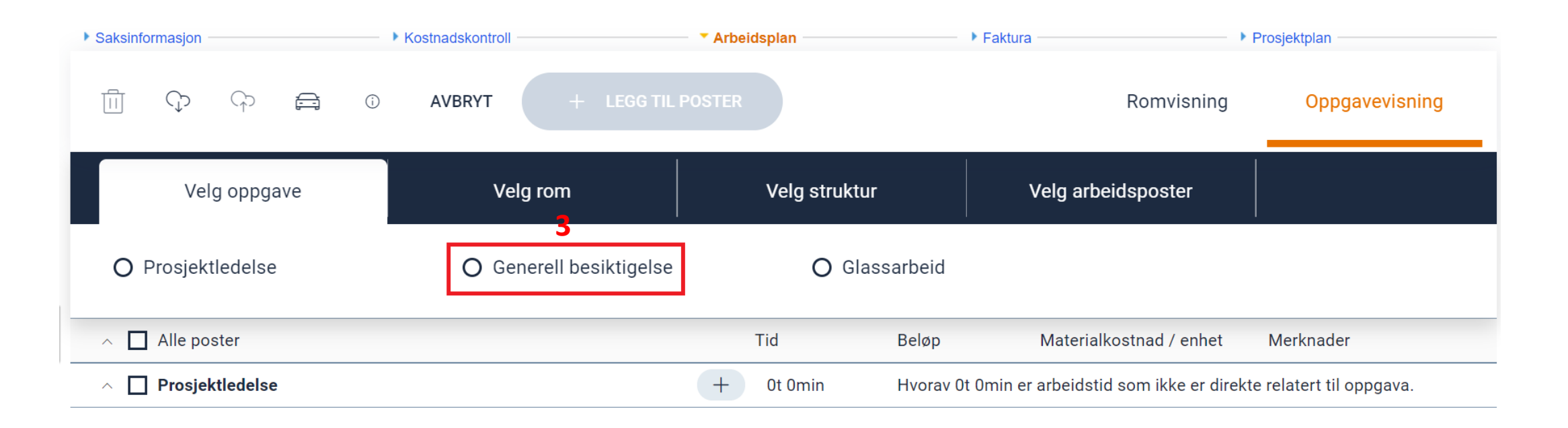

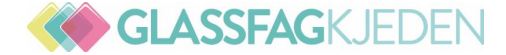

#### Andre områder

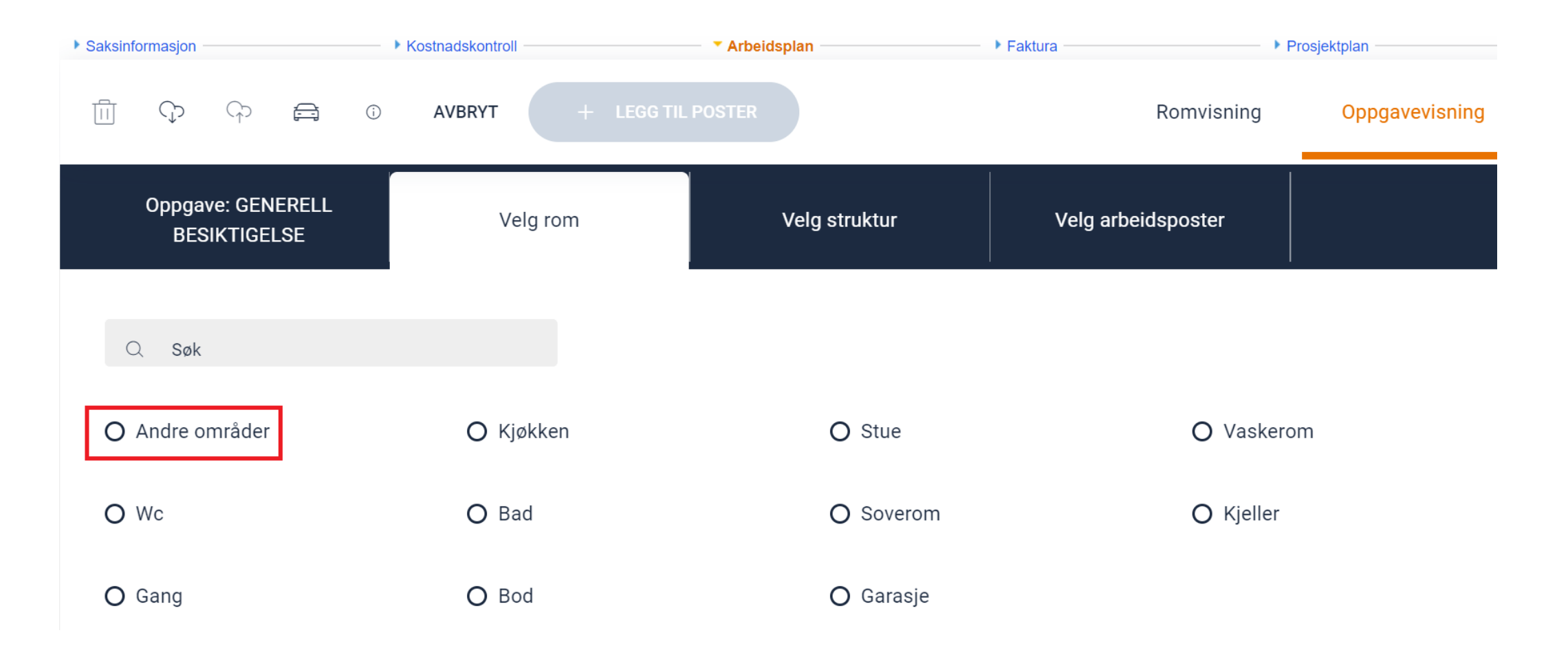

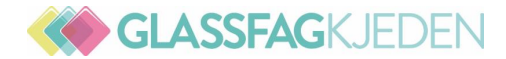

#### Andre kostnader

| Saksinformasjon |              |                    | Kostnadskontroll |     | Arbeidsplan | Faktura    |               | Prosjektplan |               |                |
|-----------------|--------------|--------------------|------------------|-----|-------------|------------|---------------|--------------|---------------|----------------|
|                 | ¢            | G                  | Ē                | (j) | AVBRYT      | + LEGG TIL | POSTER        |              | Romvisning    | Oppgavevisning |
|                 | Oppga<br>BES | ve: GEN<br>SIKTIGE | ierell<br>Lse    |     | Rom: ANDRE  | OMRÅDER    | Velg struktur | Velg         | arbeidsposter |                |
| C               | ک Søk        |                    |                  |     |             |            |               |              |               |                |
| 0               | Andre k      | ostnade            | er               |     | O Hele o    | området    |               |              |               |                |

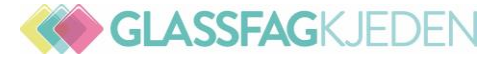

#### Velg arbeidsposter

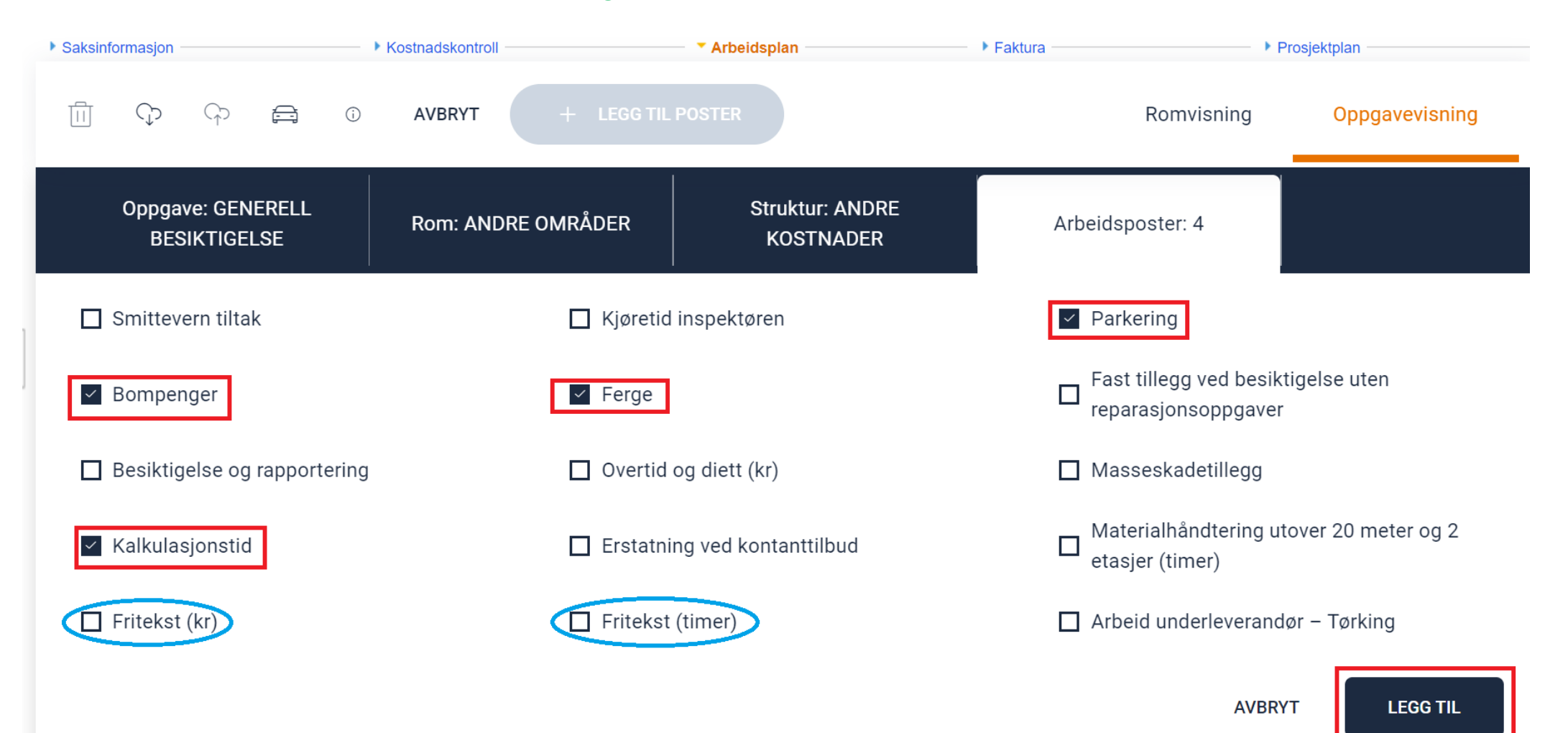

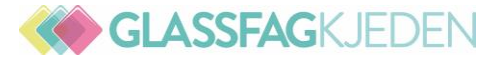

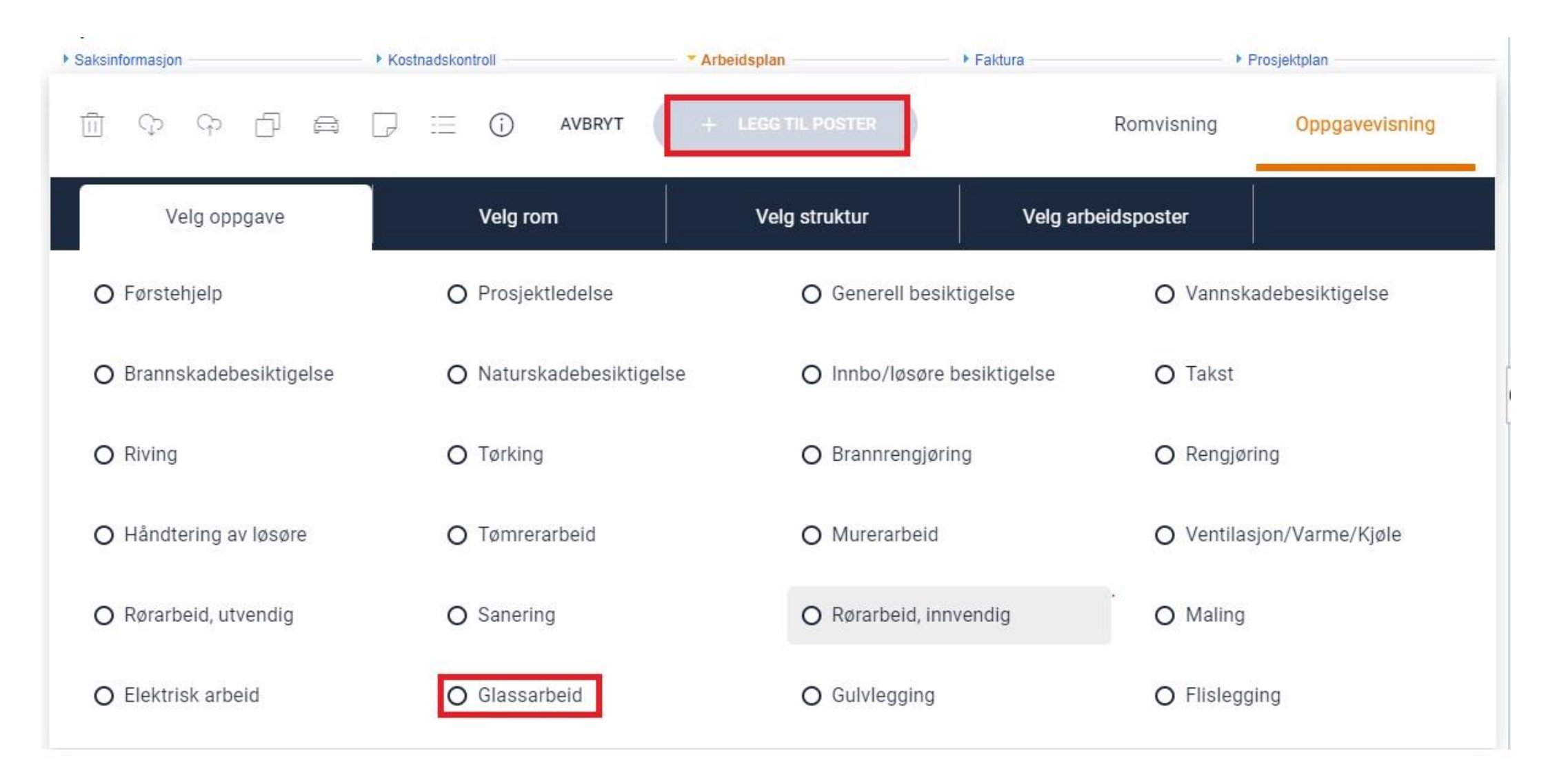

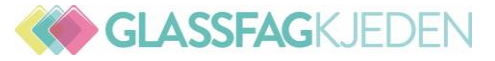

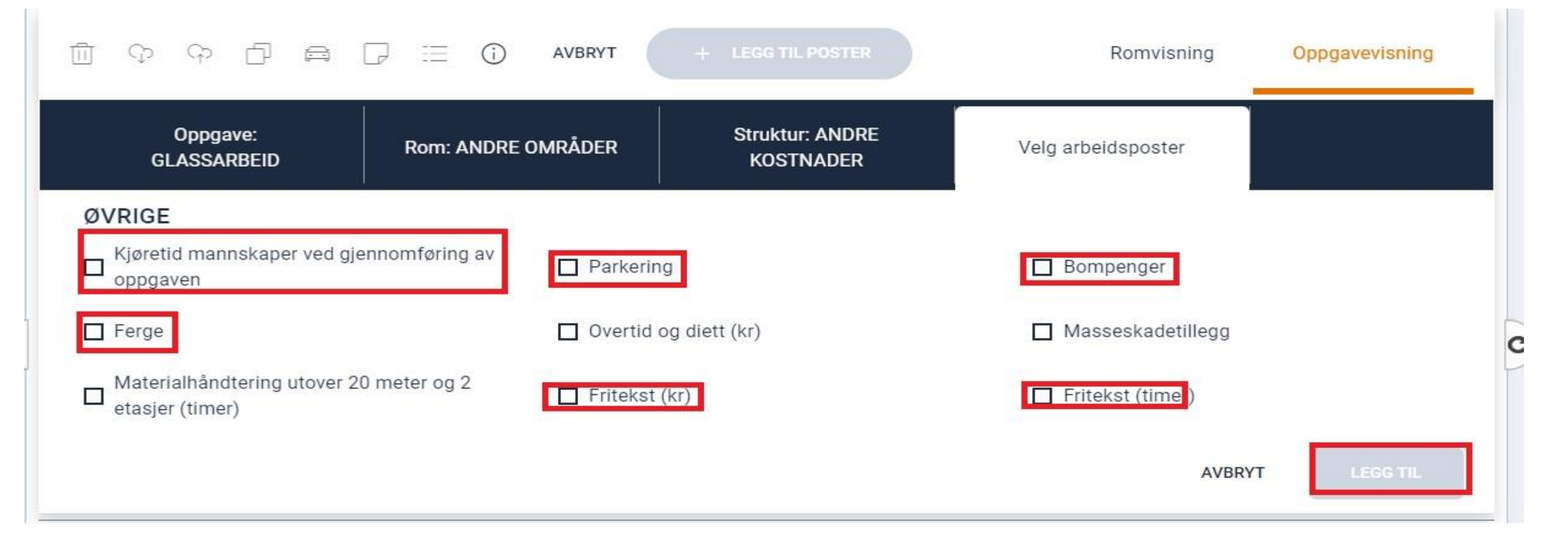

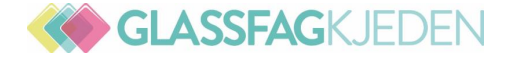

#### Legg til flere arbeidsposter

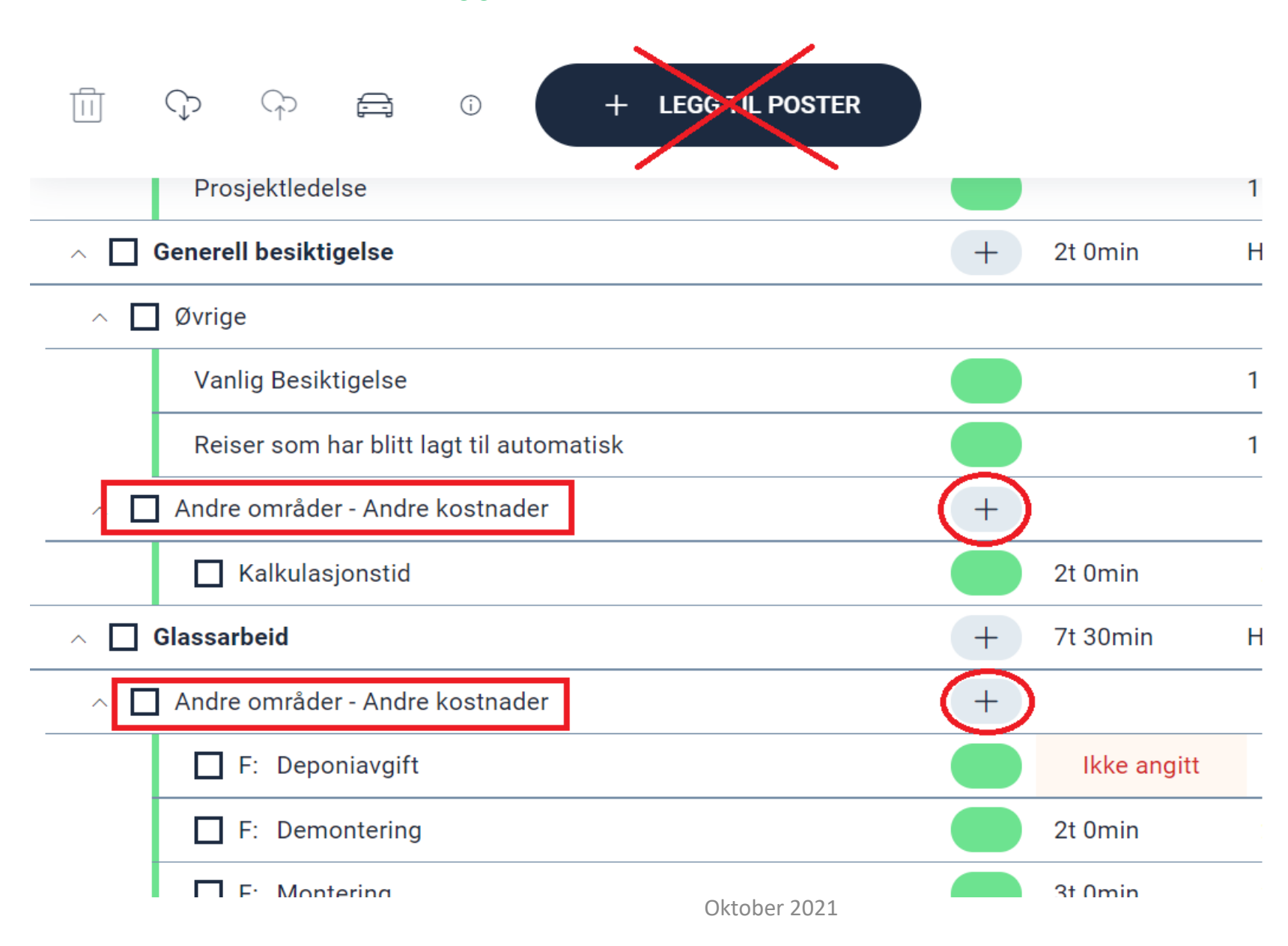

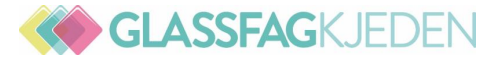

#### SLETTE POST

Velg postene ved å trykke i boksene foran dem, eller foran strukturen, oppgaven eller rommet hvis det er tilfelle, og trykk deretter på slett-knappen. En bekreftelsesdialogboks vil vises for å sikre at ingen feil blir gjort.

|       | ා ශ 🛱 🗄 ා + LEGG TIL POSTER                |     |           |                       | Romvisning                 | Oppgavevisning            |
|-------|--------------------------------------------|-----|-----------|-----------------------|----------------------------|---------------------------|
| ~ 🗆 / | Alle poster                                |     | Tid       | Beløp                 | Materialkostnad /<br>enhet | Merknader                 |
| ^ 🗆 🛙 | Stue                                       | +   | 8t 31min  | Hvorav 1t 25min er ar | beidstid som ikke er dire  | kte relatert til oppgava. |
| ~ 🔽   | Gulv - Riving                              | +   |           |                       |                            |                           |
|       | ✓ Riv gulvlist                             |     |           | Mangler verdi         |                            |                           |
| _     | <ul> <li>Riv flytende gulv</li> </ul>      |     | 2t 27min  | 12 m²                 |                            |                           |
| _     | <ul> <li>Riv underlagsmateriale</li> </ul> |     | 0t 24min  | 12 m²                 |                            |                           |
| ^     | Gulv - Tømrerarbeid                        | +   |           |                       |                            |                           |
|       | Ny gulvlist festet i tre                   | Okt | ober 2021 | Mangler verdi         | Legg til materialer        |                           |

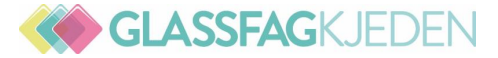

#### Redigere arbeidsposter som er sendt til godkjenning

| Ē   | က္ ကု 🚔 🕝 စ 🕂 LEGG TIL POSTER   |             |                      | Romvisning                    | Oppgavevisning          |
|-----|---------------------------------|-------------|----------------------|-------------------------------|-------------------------|
| ^ 🗆 | Alle poster                     | Tid         | Beløp                | Materialkostnad / enhet       | Merknader               |
| ^ 🗆 | Bod                             | + 14t 11min | Hvorav 2t 32min er a | arbeidstid som ikke er direkt | e relatert til oppgava. |
| ~ □ | Gulv - Brannrengjøring          | +           |                      |                               |                         |
|     | Sotgrad 3                       |             | 3 m²                 |                               |                         |
| ~ [ | Vegg - Riving                   | +           |                      |                               |                         |
|     | Riv sponplate                   | 1t 8min     | 4 I m2               | ]                             |                         |
|     | Riv bindigsverk av tre          | 1t 7min     | 4 m²                 |                               |                         |
|     | Demont stålstender for gjenbruk | Ot 31min    | 3 Ant.               |                               |                         |

Når en arbeidspost som venter på godkjenning endres, vil den gå tilbake til kladdestatus og vil måtte sendes til godkjenning på nytt. Dersom alle arbeidspostene for en oppgave i status gul B redigeres vil statusen for oppgaven gå tilbake til 2 fra til postene sendes til godkjenning på nytt.

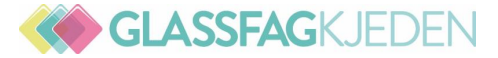

#### Redigere arbeidsposter som er sendt til godkjenning

| Ē   | က္ ကု 🚔 🕝 စ 🕂 LEGG TIL POSTER   |             |                      | Romvisning                    | Oppgavevisning          |
|-----|---------------------------------|-------------|----------------------|-------------------------------|-------------------------|
| ^ 🗆 | Alle poster                     | Tid         | Beløp                | Materialkostnad / enhet       | Merknader               |
| ^ 🗆 | Bod                             | + 14t 11min | Hvorav 2t 32min er a | arbeidstid som ikke er direkt | e relatert til oppgava. |
| ~ □ | Gulv - Brannrengjøring          | +           |                      |                               |                         |
|     | Sotgrad 3                       |             | 3 m²                 |                               |                         |
| ~ [ | Vegg - Riving                   | +           |                      |                               |                         |
|     | Riv sponplate                   | 1t 8min     | 4 I m2               | ]                             |                         |
|     | Riv bindigsverk av tre          | 1t 7min     | 4 m²                 |                               |                         |
|     | Demont stålstender for gjenbruk | Ot 31min    | 3 Ant.               |                               |                         |

Når en arbeidspost som venter på godkjenning endres, vil den gå tilbake til kladdestatus og vil måtte sendes til godkjenning på nytt. Dersom alle arbeidspostene for en oppgave i status gul B redigeres vil statusen for oppgaven gå tilbake til 2 fra til postene sendes til godkjenning på nytt.

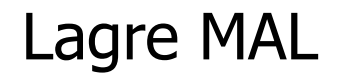

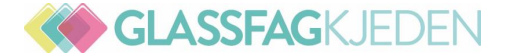

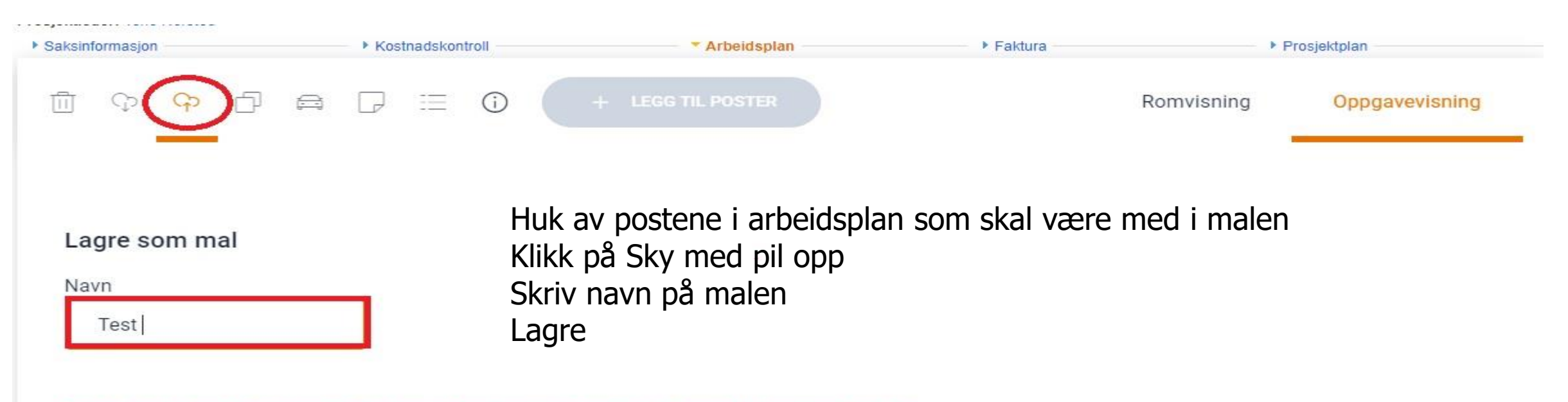

Dine valg inneholder inspection or project management post(er). Disse vil ignoreres i malen.

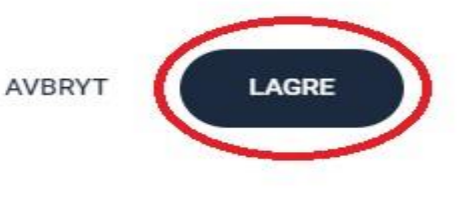

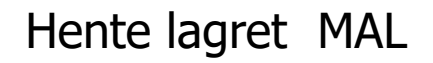

GLASSFAGKJEDEN

| ▶ Saksinformasjon | Kostnadskontroll | Arbeidsplan     Faktura | ► Prosjektplan            |  |  |
|-------------------|------------------|-------------------------|---------------------------|--|--|
| 面 (CD) ゆ (D) 面    |                  | TIL POSTER              | Romvisning Oppgavevisning |  |  |

#### Klikk på Arbeidsplan – deretter Sky med pil ned

### Åpne mal

| avn på mal    | Eier        | Rom           | Actions  |
|---------------|-------------|---------------|----------|
| un tatt mål   | Egen mal    | Andre områder | Ŧ        |
| est           | Egen mal    | Andre områder | <b>a</b> |
| est           | in4mo insur | ance Kjøkken  |          |
| Andre områder |             |               | (        |

materialer fra mal – Klikk på Bruk mal

.

AVBRYT

**BRUK MAL** 

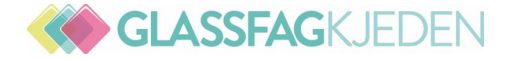

#### Automatiske reiser

#### Øvrige - Vannskadebesiktigelse

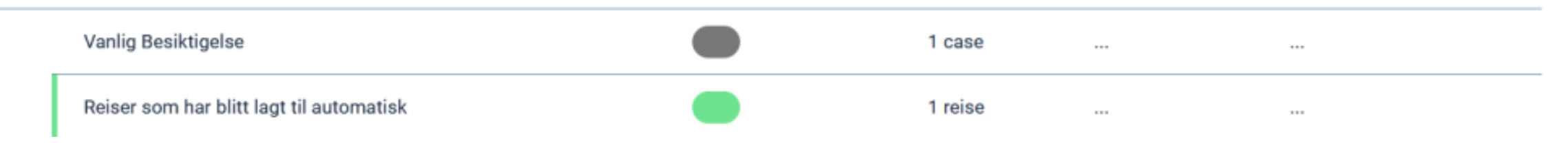

#### Automatiske reiser vises i arbeidsplanen

Reisene som legges automatisk til oppgavene vises nå i arbeidsplanen for å gjøre det klart hvor mange turer man får kompensasjon for. Disse postene kan ikke redigeres i arbeidsplanen siden de håndteres automatisk basert på innstillingene for det tildelte kontoret.

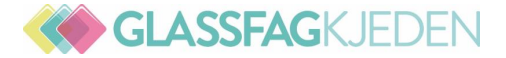

#### Fjerne automatiske reiser fra iCC-oppgaver

#### Generell besiktigelse

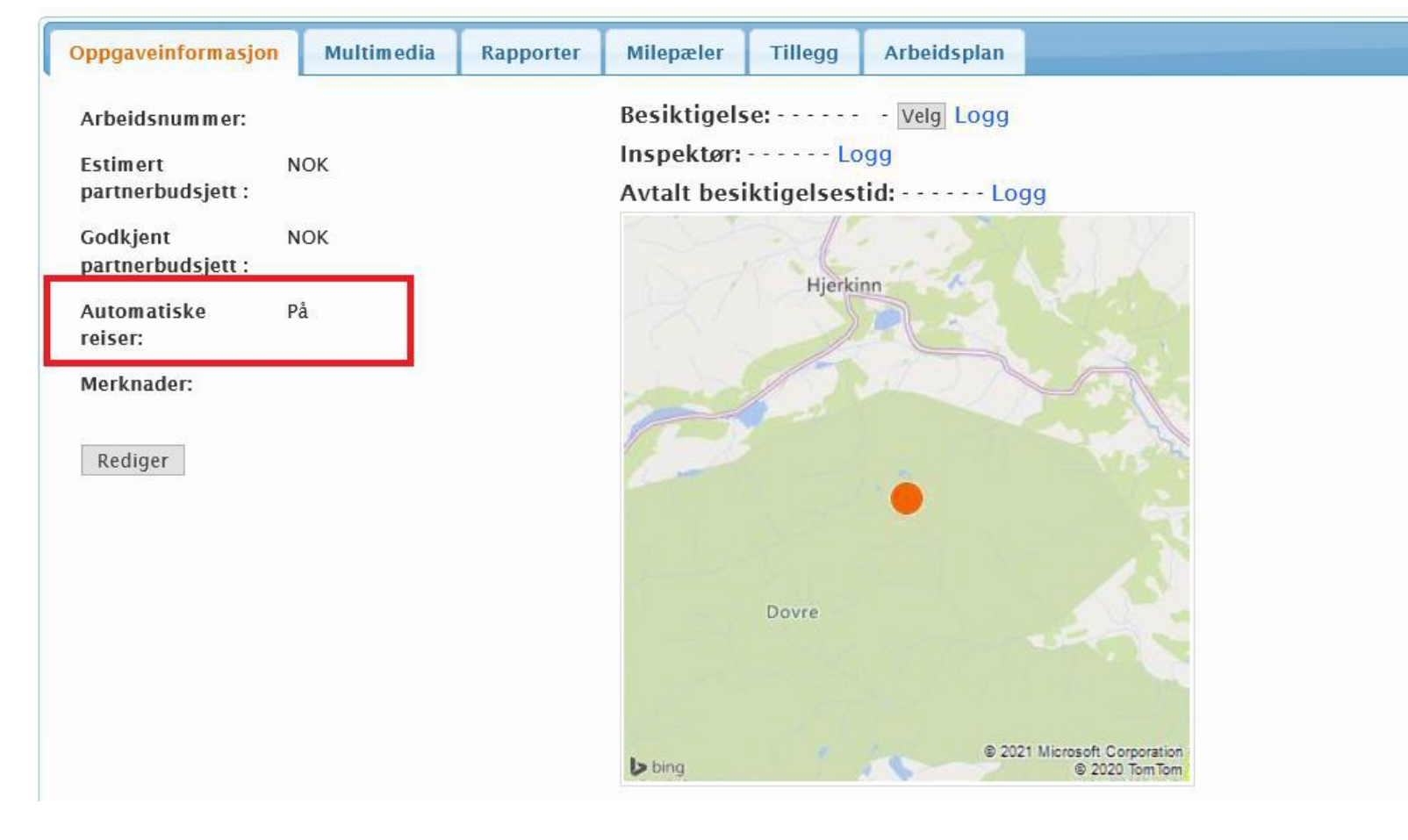

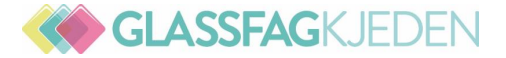

| Oppgaveinformasjon Multin                                                                                                    | nedia        | Rapporter | Milepæler | Tillegg | Arbeidsplan |
|----------------------------------------------------------------------------------------------------|--------------|-----------|-----------|---------|-------------|
| Arbeidsnummer:<br>Automatiske reiser:<br>Alle automatisk beregnede<br>reiser relatert til denne<br>oppgaven fjernes fra<br>arbeidsplanen. | ⊖På OAv<br>e |           |           |         |             |
| Merknader:<br>(Max 15000 tegn)                                                                                                    |              |           |           |         |             |